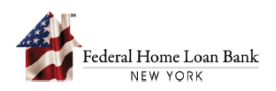

## How to Submit an Application in the AHP System

Only FHLBNY members can submit applications on behalf of AHP project Sponsors to the FHLBNY.

The project Sponsor must initiate an application via the AHP System, complete all required sections, and submit the application to the FHLBNY member for review and submission to the FHLBNY. The FHLBNY member cannot submit the application until it has been fully completed and submitted by the AHP project Sponsor.

Steps for the project Sponsor to submit the application are included in Steps 1 and 2. Steps for the FHLBNY member to submit the application are included in Step 3.

## 1. Access the AHP System

A. On the FHLBNY's homepage, go to the 'LOGIN' drop-down menu at the top right corner and select [FHLBNY Access].

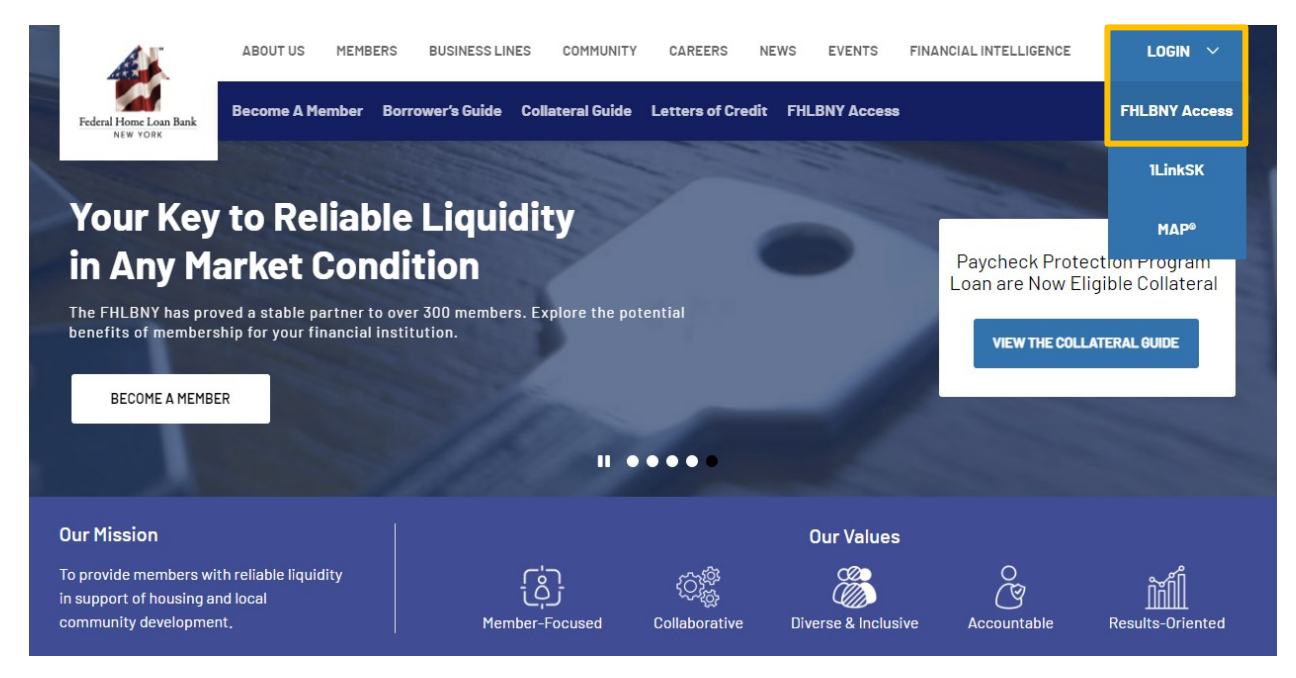

- B. Log in with the credentials provided to you by the FHLBNY. *Note: To learn more about AHP System access, visit <u>https://www.fhlbny.com/fhlbny-access/#AHPsystem.</u>*
- C. From the 'Home' screen, navigate to the 'Applications' tab.

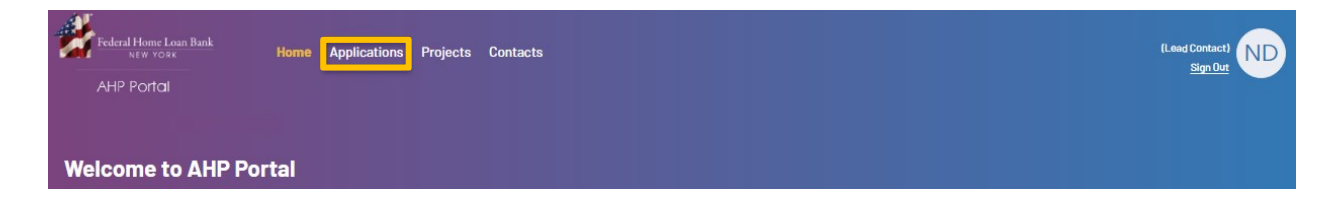

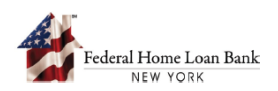

## 2. Sponsor Initiates and Completes an AHP Application

- A. From the 'Applications' tab, select the applicable Round.
- B. After selecting the Round, select [**Start Application**] and choose the project type from the dropdown menu.
- C. Upon selecting the project type, an application will be initiated.

| Federal Home Loan Bank<br>NEW YORK<br>AHP Portal | Applications Projects Contacts                                  | (Lead Contact)<br>Sign Dut                                      |
|--------------------------------------------------|-----------------------------------------------------------------|-----------------------------------------------------------------|
| My Applications   2023 ~                         | k                                                               |                                                                 |
| All Rounds<br>1 out of 1<br>round(s) are open    | Test Round 2024A<br>General<br>NA<br>Application Due in 11 days |                                                                 |
| 2<br>Applications                                | 2<br>Draft                                                      | Start Application ~<br>Owner Occupied Project<br>Rental Project |
| V No Filters Applied                             |                                                                 |                                                                 |

D. Once an application has been initiated, you will first be prompted to input details on the Sponsor, member, and development team.

|                                                                 | Sponsor Contact & Info                                                          |       |
|-----------------------------------------------------------------|---------------------------------------------------------------------------------|-------|
| 5%                                                              | Sponsor: Spons_org_3                                                            |       |
|                                                                 | Contact Information *                                                           |       |
| Sponsor Details                                                 | Select                                                                          | ~ Add |
| <ul> <li>Sponsor Contact and<br/>Info</li> </ul>                | d_AHP_Entity_LeadContact                                                        |       |
| <ul> <li>Disclosures</li> <li>Other Key Participants</li> </ul> | 85 Hudson Street,<br>Jersey City, NJ 73096<br>phone:6469889851, Fax:6469889851, |       |

E. After completing the relevant details on the 'Sponsor Contact & Info' and 'Disclosures' tabs, you will be prompted to complete information on the 'Other Key Participants' tab.

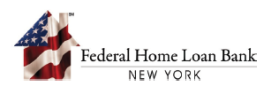

- F. You must select the FHLBNY member that will submit the application to the FHLBNY from the dropdown menu.
  - i. The Sponsor must identify an FHLBNY member prior to initiating an application in the AHP System. The FHLBNY member must be made aware of the Sponsor's intent to submit an application to the AHP System.

| 11%                      | < Prev<br>Other Key Participants<br>Member<br>Member Name * |
|--------------------------|-------------------------------------------------------------|
| Sponsor Details          | Amerasia Bank                                               |
| Sponsor Contact and Info | American Community Bank                                     |
| Disclosures              | Apple Bank for Savings<br>ove to select a contact           |
| Other Key Participants   | Ballston Spa National Bank                                  |
| Project Details          | Bank of America, National As:                               |
| Name and Location        | Bank of Cattaraugus                                         |
| Project Type             | BankUnited, N.A.                                            |
| Fillect Type             | BCB Community Bank                                          |
| Project Units            | Rorkshiro.Bank                                              |

- G. You will be asked to provide information on the project's Developer, Property Manager, and Consultant, as applicable. You will have the option to grant the Developer, Property Manager, and/or Consultant access to the application to make edits once initiated.
  - Developer, Property Manager, and Consultant contacts must be enrolled in the AHP System to be identified as a project contact on the application.
     Note: To learn more about AHP System access, visit <u>https://www.fhlbny.com/fhlbny-access/#AHPsystem</u>.
  - ii. Projects are required to identify a Developer at the time of application. For projects with Developers that have not been enrolled in the AHP System at the time of the application submission, check the [**Same as Sponsor**] box and move forward. You may edit this section prior to the final submission to the member.

| elect                                                     | ✓ Same as Sponsor |
|-----------------------------------------------------------|-------------------|
| Contact Information                                       |                   |
| lease select the developer name above to select a contact |                   |

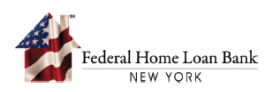

- H. Complete the remaining fields on the 'Other Key Participants' tab.
  - i. Representatives of the Property Manager and the Consultant must enroll in the AHP System to be identified on the application. Note: To learn more about AHP System access, visit <u>https://www.fhlbny.com/fhlbny-access/#AHPsystem</u>.
  - ii. Once you are granted access to make edits to the application, contacts from the developer, property manager, and consultant can access the AHP System and complete the application.

| Select                                                                                                    |                                             |                           |                             | <ul> <li>Same as Sponsor</li> </ul> | r |
|----------------------------------------------------------------------------------------------------|---------------------------------------------|---------------------------|-----------------------------|-------------------------------------|---|
| Contact Information                                                                                                    |                                             |                           |                             |                                     |   |
| Please select the prop                                                                                                    | erty manager name above to                  | select a contact          |                             |                                     |   |
| Is the property manag                                                                                                    | er related to or affiliated with            | the Sponsor or dev        | eloper? *                   |                                     |   |
| Property Manager Acc                                                                                                    | ess Previlege: (Defines if Pro              | perty Manager can n       | nake edits to the applicati | ion or not)                         |   |
| Carrinake Edits                                                                                                    | annot Make Edits                            |                           |                             |                                     |   |
|                                                                                                    | Lannot Make Edits                           |                           |                             |                                     |   |
| Consultant (Optional                                                                                                    | Lannot Make Edits                           |                           |                             |                                     |   |
| Consultant (Optional<br>Consultant Name<br>Spons_org_7                                                                                                    | Lannot Make Edits                           |                           |                             | ~                                   |   |
| Consultant (Optional<br>Consultant Name<br>Spons_org_7<br>Contact Information                                                                                                    | Lannot Make Edits                           |                           |                             | ~                                   |   |
| Consultant (Optional<br>Consultant Name<br>Spons_org_7<br>Contact Information<br>Select                                                                                                    | Lannot Make Edits                           | Add                       |                             | ~                                   |   |
| Consultant (Optional<br>Consultant Name<br>Spons_org_7<br>Contact Information<br>Select<br>Kristy, Seyfert                                                                                       |                                             | Add                       |                             | ~                                   |   |
| Consultant (Optional<br>Consultant Name<br>Spons_org_7<br>Contact Information<br>Select<br>Kristy, Seyfert<br>89 Hudson Street,                                                                  |                                             | Add                       |                             | ×                                   |   |
| Consultant (Optional<br>Consultant Name<br>Spons_org_7<br>Contact Information<br>Select<br>Kristy, Seyfert<br>89 Hudson Street,<br>Jersey City, NJ 731                                           |                                             | <ul> <li>✓ Add</li> </ul> |                             | ~                                   |   |
| Consultant (Optional<br>Consultant Name<br>Spons_org_7<br>Contact Information<br>Select<br>Kristy, Seyfert<br>89 Hudson Street,<br>Jersey City, NJ 731<br>Phone: 646315021<br>testemailsponsuat7 | 00<br>BFax: 6463150218Email:<br>@fhlbny.biz | Add                       |                             | ~                                   |   |

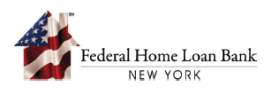

I. As you progress through the application, progress will be tracked on the left side of the screen; completed sections will populate with a green bubble, yellow bubbles identify sections that require inputs.

| 21%                      | < Prev<br>Name & Location                       |
|--------------------------|-------------------------------------------------|
|                          | What is the type of project? *                  |
| Spansor Datails          | Project Name *                                  |
| Sponsor Contact and Info | AHP Project 1                                   |
| Disclosures              | Does the project comprise of scattered sites? * |
| Other Key Participants   | Yes No                                          |
| Name and Location        |                                                 |
| Project Type             | Site Location - Central Site                    |
| Project Units            | Site address *                                  |

J. At any point, you can select [**Save & Exit**] to save the application as a draft.

|                               | < Prev                                        |         |   |
|-------------------------------|-----------------------------------------------|---------|---|
| (21%)                         | Name & Location                               |         |   |
|                               | What is the type of project? *                |         |   |
| $\sim$                        | Rental                                        |         |   |
| Sponsor Details               | Project Name *                                |         |   |
| Sponsor Contact and Info      | AHP Project 1                                 |         |   |
| Disclosures                   |                                               |         |   |
| Other Key Participants        | Does the project comprise of scattered sites? |         |   |
| Project Details               | Yes No                                        |         |   |
| Name and Location             |                                               |         |   |
| Project Type                  | Site Location - Central Site                  |         |   |
| Project Units                 | Site address *                                |         |   |
| Project Description           |                                               |         |   |
| Site Control                  |                                               |         |   |
| Value of Sites                |                                               |         |   |
| Development Schedule          | City*                                         | State * |   |
| Subsidy Details               |                                               |         |   |
| Eligibility Requirements      | County*                                       | ZIP *   |   |
| Scoring Criteria              |                                               |         |   |
| 1ember Interest               | Census Tract *                                |         |   |
| Other FHLB Participation      |                                               |         |   |
| Employment                    |                                               |         |   |
| Occument Upload               | Congressional District Number *               |         |   |
| Project Workbook              |                                               |         |   |
| Project Construction Form     | MSA                                           |         |   |
| income Verification Worksheet |                                               |         |   |
| Certification                 |                                               |         |   |
|                               |                                               |         | _ |

i. Once an application has been saved as a draft, a third-party contact (Developer, Property Manager, Consultant) with granted access may log in to make edits to the application.

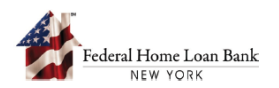

- K. Applications saved in draft form will appear within the Round where the application was initiated.
  - i. Steps to navigate to the Round are outlined in Step 2.

| AHP Portal                                   |                                                          |                          |                 |                         | Sign Ou |
|----------------------------------------------|----------------------------------------------------------|--------------------------|-----------------|-------------------------|---------|
| ly Applications   2023 ~                     | ×                                                        |                          |                 |                         |         |
| All Rounds<br>Lout of 1<br>iound(s) are open | Test Round 2024A<br>General<br>N/A<br>Application Closed |                          |                 |                         |         |
| 3<br>Applications                            | 3<br>Draft                                               |                          |                 | Start Applicatio        | n×      |
| <sup>7</sup> No Filters Applied              |                                                          |                          |                 |                         |         |
| Test Project 2 - Spons_org_3                 | 3                                                        |                          |                 | Sponsor                 |         |
| Type<br>Rental                               | Subsidy Requested \$0                                    | Location<br>mainville,TN | Submission Date | Current Status<br>Draft |         |
| Rental Project 1 - Spons_org                 | 1_3                                                      |                          |                 | Sponsor                 |         |
|                                              | Subsidy Requested                                        | Location<br>Brooklyn,NY  | Submission Date | Current Status<br>Draft |         |
| Type<br>Rental                               | \$2,000,000                                              |                          |                 |                         |         |
| Type<br>Rental<br>AHP Project 1 - Spons_org_ | \$2,000,000                                              |                          |                 | Sponsor                 |         |

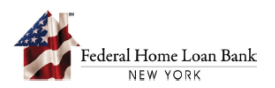

- L. Navigate through the remaining sections of the application to answer all applicable questions and upload documents where required.
  - i. Questions marked with an [\*] are required. You must complete all required fields within a section to move forward.
  - ii. You will not be able to submit the application without completing all sections.
  - iii. Information icons [<sup>6</sup>] provide you with additional information where applicable.

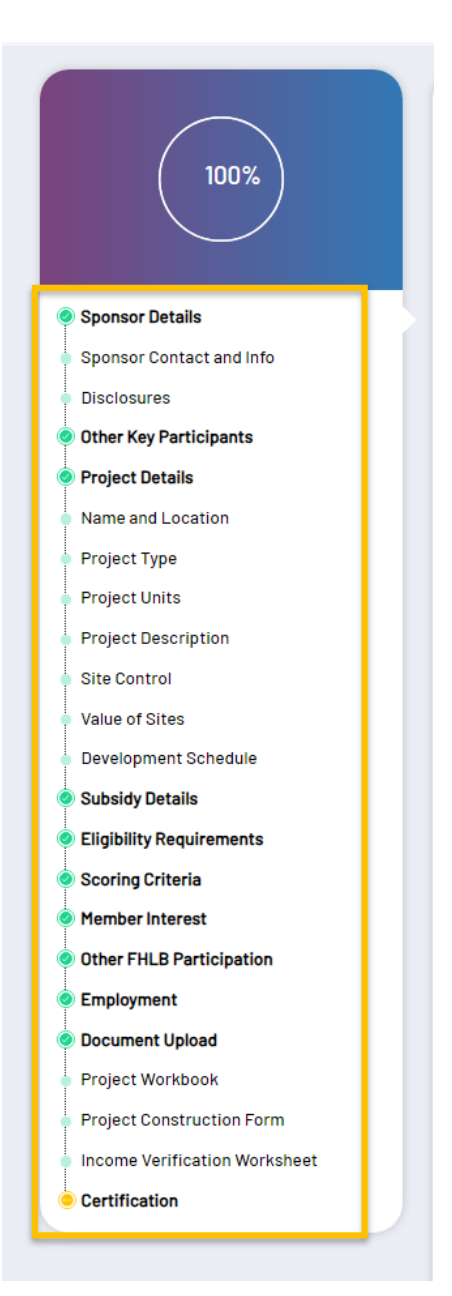

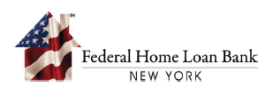

M. After completing all applicable sections (confirmed by green bubbles and percent (%) completed on the left side of the application), check the box to acknowledge the certification, then select [**Preview Application**] to preview the application for submission.

| IZ C.F.K. Yart 12227, as amended. This Yart sets forth the procedures FHFA follows under its Suspended Counterparty Program, the purpose which is to protect the safety and soundness of the FHLBNY, as a FHFA regulated entity, and to ensure the proper administration of AHP funds.                                                                                                    | ot              |
|----------------------------------------------------------------------------------------------------|-----------------|
| The Sponsor acknowledges that the FHLBNY will rely on the statements and information set forth in this Certification and that such statements an<br>information comprise the Application and are incorporated by reference in any agreement entered into with the FHLBNY. Any mirrepresentation<br>the information contained in this Certification and the Application may result in criminal penalties including, but not limited to, fine or imprisonme<br>or both under the provisions of Title 18, United States Code, Section 1014. | nd<br>of<br>ent |
| I have read and acknowledge the above                                                                                                    |                 |
| Preview Application Cancel Save & Exit                                                                                                    |                 |

N. Preview the application to confirm all inputs are accurate and all appropriate documents have been uploaded. Once confirmed, select [**Yes, Submit Application**].

| The Pro<br>the abs      | ject Construction Form, which also<br>ence of a properly completed                                | o serves as the cost estimate, should be completed and certified by a qualified professional (e.g. architect, engineer, co | nstruction manager or general contractor). In                               |
|-------------------------|---------------------------------------------------------------------------------------------------|----------------------------------------------------------------------------------------------------|-----------------------------------------------------------------------------|
| Multiple                | e project construction forms ar                                                                   | Submit Application                                                                                                    |                                                                             |
| ahp_                    | 141-1.xlsx                                                                                        | Submit Application                                                                                                    |                                                                             |
| 1. Cons                 | truction/Rehabilitation Cost V                                                                    | This would send the application for review to member. You won't be able to make any further                                |                                                                             |
| India                   | ate which funding source(s) wi                                                                    | changes/updates to the form.                                                                                               |                                                                             |
| cons                    | truction cost verification                                                                        | Confirm if you wish to proceed.                                                                                            |                                                                             |
| 2. Cons                 | truction Work in Process:                                                                         |                                                                                                    |                                                                             |
| If the<br>mont<br>the a | Project is currently under cont<br>h of the Application Deadline.<br>mount of the AHP subsidy req | Yes, Submit Application Back to Application                                                                                | locumentation dated within one (1)<br>stainage) is equal to or greater than |
| In ad                   | dition, also describe how far al                                                                  |                                                                                                    |                                                                             |
| work                    | in process                                                                                        |                                                                                                    |                                                                             |

O. Upon returning to the 'Applications' tab, the application status should now reflect 'Submitted to Member.' The Sponsor has now completed and submitted the application to the FHLBNY member.

| 3<br>Applications             | 3<br>Draft                       |                          |                       | Start Application ~                   |
|-------------------------------|----------------------------------|--------------------------|-----------------------|---------------------------------------|
| √ No Filters Applied          |                                  |                          |                       |                                       |
| Test Project 2 - Spons org 3  |                                  |                          |                       | (500000)                              |
| Type<br>Rental                | Subsidy Requested \$0            | Location<br>mainville,TN | Submission Date<br>NA | Current Status<br>Draft               |
| Rental Project 1 - Spons_org_ | _3                               |                          |                       | Sponsor                               |
| Type<br>Rental                | Subsidy Requested<br>\$2,000,000 | Location<br>Brooklyn,NY  | Submission Date<br>NA | Current Status<br>Draft               |
| AHP Project 1 - Spons_org_3   |                                  |                          |                       | Sponsor                               |
| Type<br>Rental                | Subsidy Requested<br>\$2,000,000 | Location<br>Brooklyn,NY  | Submission Date<br>NA | Current Status<br>Submitted to Member |

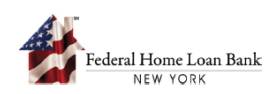

## 3. FHLBNY Member Submits an AHP Application

- A. Follow the instructions outlined in Step 1 and navigate to the 'Applications' tab in the AHP System.
  - i. The 'Home' screen includes a summary of the applications submitted to the FHLBNY member and their current status.

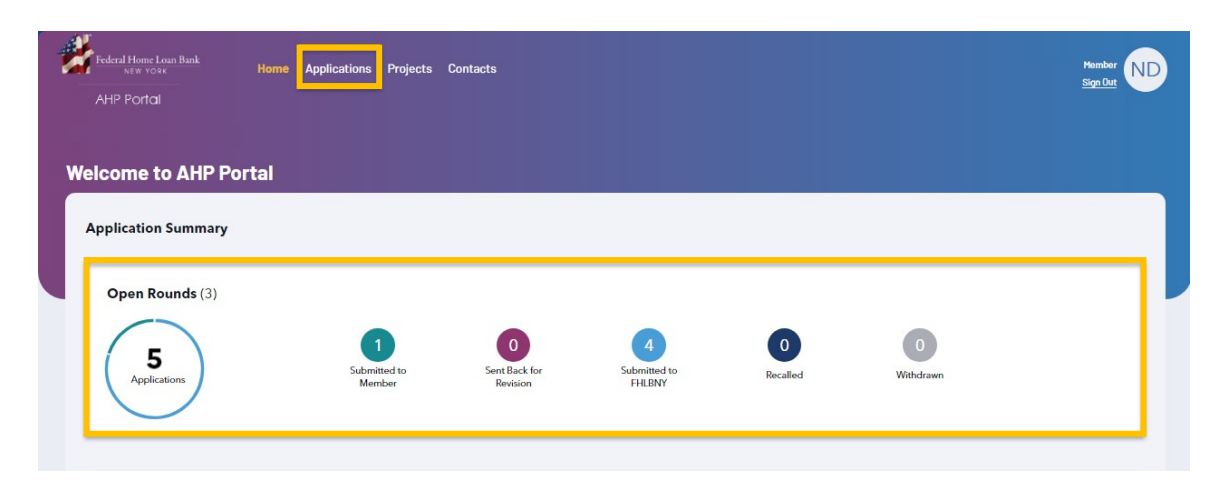

- B. From the 'Applications' tab, navigate to the submitted application(s).
  - i. Members can filter applications by status, Round name, Sponsor name, and application name.

| Federal Home Loan Bank<br>NEW YORK<br>AHP Portol             | Applications Projects Contacts   |                             |                                                  | Member<br><u>Sign Out</u> |
|--------------------------------------------------------------|----------------------------------|-----------------------------|--------------------------------------------------|---------------------------|
| My Applications   2024 ><br>1<br>Submitted To Member         | 21<br>Submitted To FHLBNY        | 5<br>Withdrawn Applications | 1<br>Recalled Applications                       | 23<br>Approved            |
| 5<br>Eliminated                                              |                                  |                             |                                                  |                           |
| <b>1</b><br>Test Round 2024                                  |                                  |                             |                                                  |                           |
| Search Applications                                          |                                  |                             |                                                  | ^                         |
| Select  Search Reset                                         | Sponsor Nar                      | me                          | Application Name                                 |                           |
| Group by: Round                                              | v                                |                             |                                                  |                           |
| Round Name<br>Test Round 2024<br>Spons_org_3 - AHP Project 1 | Round Type<br>General            | Round Sub Type<br>N/A       | Application Due Date<br>02/19/2024 (5 days left) | Application count<br>1    |
| Type<br>Rental                                               | Subsidy Requested<br>\$2,000,000 | Location<br>Brooklyn,NY     | Submission Date 02/12/2024                       |                           |

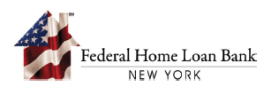

C. After selecting the application, you can review all inputs and documentation uploaded with the application.

| Spons_org_3 - AHP Project 1 - Renta                                                                                         | ı                                                                                                    |                                                                                                    | Files(22) 🗐                                                           |
|----------------------------------------------------------------------------------------------------|----------------------------------------------------------------------------------------------------|----------------------------------------------------------------------------------------------------|-----------------------------------------------------------------------|
| Round Details<br>Round Name<br>Fredi 2024A UAT 5                                                                            | Round Type<br>General                                                                                                    | Round Sub Type<br>N/A                                                                                                    | Application Due Date<br>02/19/2024 (5 days left)                      |
|                                                                                                    | Sponsor Contact & Info<br>Spons_org_3                                                                                                    | 85 Hudson Street<br>Jersey City, NJ 73096                                                                                                    | © 6469889851 ≅ 6469889851<br>⊠ <u>testemailsponsuat3@fhlbny.biz</u>   |
| <ul> <li>Sponsor Details</li> <li>Sponsor Contact and Info</li> <li>Disclosures</li> </ul>                                  | Employee Identification Number<br>123456789                                                                                                    |                                                                                                    |                                                                       |
| Other Key Participants     Project Details     Name and Location     Project Type     Project Units     Project Description | Provide an organizational resume<br><u>AHP Test Document - Copy I</u><br>A copy of a determination letter fi<br>501c(3) or section 501c(24) of th<br><u>AHP Test Document - Copy I</u><br>Provide a current list of the Board | that lists other housing projects or programs that<br>(2).pdf<br>orm the US Department of Treasury that designate<br>the Internal Revenue Code<br>(4).pdf<br>of Directors, trustees, or agents for the Sponsor | t the Sponsor has previously developed or coordinated                 |
| Site Control<br>Value of Sites                                                                                              | AHP Test Document - Copy.<br>Provide a list of the name(s) and q                                                                                                    | pdf<br>ualifications of the person(s) primarily responsib                                                                                                    | e for coordinating the project for which the AHP subsidy is requested |

- D. Review the application for accuracy prior to submitting to the FHLBNY. If an area of the application requires updates by the Sponsor, select [**Send Back**] to return the application to the Sponsor.
  - i. Upon sending back the application to the Sponsor, the Sponsor and project team must log into the AHP System, make edits, and re-submit the application to the FHLBNY member.
  - ii. The 'Send Back' function can be accessed from any section of the application.

| Employment                    |                            |
|-------------------------------|----------------------------|
| Document Upload               |                            |
| Project Workbook              |                            |
| Project Construction Form     |                            |
| Income Verification Worksheet |                            |
| Certification                 |                            |
| Back to Application Dashboard | Edit Application Send Back |

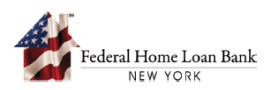

- E. Members have the ability to edit the application should they need to upload documentation on behalf of the project team. Use the 'Edit Application' function.
  - i. Once an application has been edited by the FHLBNY member, it cannot be sent back to the Sponsor and project team for further edits.

| a member, you can                   | either edit or send back the application.                                             |
|-------------------------------------|---------------------------------------------------------------------------------------|
| nce you start editing<br>ons_org_3. | the application, there would not be an option to send back the application to Sponsor |
| you want to proce                   | d or edit the application?                                                            |
| Yes, Proceed                        | - I would like to edit the application                                                |
|                                     |                                                                                       |
| Send Back the                       | - Sent back the application to Sponsor                                                |

F. Once the application has been reviewed, on the last tab check the box to acknowledge the Certification, then select [**Submit Application**] and submit to the FHLBNY.

|                                         | The undersigned, duly acting as an authorized representative of the Member for this Project, hereby certifies that the information set forth in this completed applica<br>package for Affordable Housing Program ("AHP") subsidy ("Application") is correct. The Member hereby certifies the following:                                                                                                    |
|-----------------------------------------|----------------------------------------------------------------------------------------------------|
| Sponsor Details                         | <ol> <li>AHP Requirements: The Member acknowledges the AHP subsidy requested shall only be used for the purposes specified in this Application and in accordance with<br/>AHP regulation, promulgated by the Federal Housing France Agency (THFRA') and codified at 12 C.F.R. Part 1291 et seq., the Federal Home Loan Bank of New Yc<br/>(FHLBNY) AHP Implementation Plan, and all related AHP policies, guidelines, and operating procedures, as each may be modified from time to time, as well as the <i>I</i><br/>Direct Subsidy Agreement to be acknowledged if the Project is selected to receive AHP subsidy.</li> </ol> |
| Sponsor Contact and Info<br>Disclosures | <ol> <li>Financing Costs: The Member certifies that the rate of interest, points, fees and any other charges for all loans made in conjunction with the AHP subsidy do not and<br/>not exceed a reasonable market rate of interest, points, fees, and other charges for loans of similar maturity, terms, and risk.</li> </ol>                                                                                                    |
| Other Key Participants                  | <ol> <li>Funding Agreements: The Member has reviewed the AHP Direct Subsidy Agreement and hereby consents to execute the agreement prior to the FHLBNY's issuir<br/>commitment for AHP funds if the FHLBNY approves this Application for funding.</li> </ol>                                                                                                    |
| Project Details                         | 4. Documentation Required: The Member, in conjunction with the Project sponsor or owner, hereby agrees to timely and accurately submit reports and support                                                                                                    |
| Name and Location                       | documentation related to the development and performance of the Project as often as the FHLBNY may require and monitor the Project in accordance with the                                                                                                    |
| Project Type                            | 5. Timely Disbursement: Once the FHLBNY disburses to the Member any AHP subsidy approved in connection with this Application, the Member hereby agree                                                                                                    |
| Project Units                           | transfer the AHP subsidy to the Sponsor in a timely manner in accordance with the FHLBNY's AHP policies, guidelines, and operating procedures.                                                                                                    |
| Project Description                     | 6. Retention Agreements: The Member hereby acknowledges responsibility for ensuring that the Sponsor or owner of all property(ies) that receive AHP subsidic connection with the Project execute the FHI RNY's standard retention agreements. In order to be legally enforceable, the FHI RNY's agreements must be on public re-                                                                                                    |
| Site Control                            | and properly encumber the AHP-assisted property(ies). In the event that the Project as described in this Application fails to meet its specified goals or otherwise falls                                                                                                    |
| Value of Sites                          | of compliance with the AHP regulation, the Member must make reasonable efforts to recover any AHP subsidy that was disbursed to the Project. The Member sha<br>liable for any AHP subsidy that was disbursed to the Project if the Member is unable to enact reasonable collection efforts in accordance with the AHP regulation.                                                                                                    |
| Development Schedule                    |                                                                                                    |
| Subsidy Details                         | Application and shall be incorporated by reference in any agreement entered into with the FHLBNY. Any misrepresentation of the information contained in this Certifica                                                                                                    |
| Eligibility Requirements                | and the Application may result in criminal penalties including, but not limited to, fine or imprisonment or both under the provisions of Title 18, United States Code, Sec                                                                                                    |
| Scoring Criteria                        | I have read and acknowledge the above                                                                                                    |
| Member Interest                         |                                                                                                    |
| Other FHLB Participation                | Submit Application                                                                                                    |
| Employment                              | Carcer                                                                                                    |
| Document Upload                         |                                                                                                    |
| Project Workbook                        |                                                                                                    |
| Project Construction Form               |                                                                                                    |
|                                         |                                                                                                    |
| Income Verification Worksheet           |                                                                                                    |

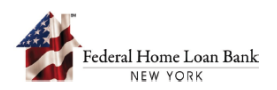

G. Once the application has been submitted, the application status will change to 'Submitted to FHLBNY' and will be grouped with other submitted applications.

| Finders Home Loan Bank<br>Are vorse<br>AHP Portal<br>My Applications   2024 ~ | Home Applications Projects Contacts |                       |          | Hember<br><u>Sign Dut</u> | ND |
|-------------------------------------------------------------------------------|-------------------------------------|-----------------------|----------|---------------------------|----|
| <b>18</b>                                                                     | 5                                   | 1                     | 27       | 5                         |    |
| Submitted To FHLBNY                                                           | Withdrawn Applications              | Recalled Applications | Approved | Eliminated                |    |

H. Once submitted, the Sponsor and project contacts can access the AHP System and confirm the application status has been updated to 'Submitted to FHLBNY.'

| 3<br>pplications               | ft Submitted to FHLBNY |                          |                 | Start Applic            |
|--------------------------------|------------------------|--------------------------|-----------------|-------------------------|
| ers Applied                    |                        |                          |                 |                         |
|                                |                        |                          |                 |                         |
| Test Project 2 - Spons_org_3   |                        |                          |                 | (Sponsor)               |
| Type<br>Rental                 | Subsidy Requested \$0  | Location<br>mainville,TN | Submission Date | Current Status<br>Draft |
| Rental Project 1 · Spons_org_3 |                        |                          |                 | Sponsor                 |
| Type<br>Rental                 | Subsidy Requested \$0  | Location<br>Brooklyn,NJ  | Submission Date | Current Status<br>Draft |
| AHP Project 1 - Spons_org_3    |                        |                          |                 |                         |
| Type                           | Subsidy Requested      | Location<br>Brooklyp NV  | Submission Date | Current Status          |

I. The AHP has now received your application and will perform an eligibility and scoring review once the application Round has closed.

For additional information on the AHP System, email us at <u>AHPenrollments@fhlbny.com</u>.

For general questions, or to schedule technical assistance for a potential AHP application, email us at <u>AHP@fhlbny.com</u>.